### 一、账号注册

登录北京慢性病防治与健康教育研究会医学信息服务平台(<u>https:</u> //<u>ktsb.medmeeting.org</u>/),点击"用户注册",按照页面提示填写个 人信息完成注册并登录。

#### 北京慢性病防治与健康教育研究会医学信息服务平台

#### ▲ 通知公告

#### 

Copyright © 北京慢性病防治与健康教育研究会 Powered By ふ 美迪康会务通 Email: medcon@126.com

## 二、 创建项目

#### 1、进入创建页面

科研基金>>科研基金管理系统>>选择2025年度慢性病防治与健康教育科研项目点击"创建"

| 🞧 我的个人首页 | ×  | ☆ 管理平台 >> 首页 >> 分会基金 |      |          |                                     |                            |     |      |                      |  |  |
|----------|----|----------------------|------|----------|-------------------------------------|----------------------------|-----|------|----------------------|--|--|
| 믬 账号信息   | ~  | 1                    |      |          |                                     |                            |     |      |                      |  |  |
| ☆ 科研基金   | >  | Id                   | 年份   | 系统名称     | 基金名称                                | 开放日期                       | 负责人 | 联系方式 | 操作                   |  |  |
| 믬 项目列表   | ÿ. |                      | 2024 | 科普项目管理系统 | 《2024健康生活,科普同行——<br>基层慢病科普系列作品征集活动》 | 2024-12-03 至<br>2025-04-30 |     |      | 项目通知                 |  |  |
| 器 查看合同   | ×  | 31                   |      |          |                                     |                            |     |      | 创建                   |  |  |
| BB 报告    | ×  |                      |      |          | 2025年2型糖尿病科研能力提升                    | 2025-04-14 至               |     |      | 项目通知                 |  |  |
|          |    | 34                   | 2025 | 科研基金管理系统 | 专项课题申报书                             | 2025-04-30                 |     |      | <u>項</u> 写说明<br>已创建  |  |  |
|          |    | 35                   | 2025 | 科研基金管理系统 | 2025肥胖疾病创新药物治疗方案<br>及肥胖管理研究专项课题项目书  | 2025-04-14 至<br>2025-04-30 |     |      | 项目通知<br>填写说明         |  |  |
|          |    | 37                   | 2025 | 科研基金管理系统 | 2025年度慢性病防治与健康教育<br>科研项目            | 2025-04-18 至<br>2025-05-20 |     |      | 项目通知<br>填写说明<br>· 创建 |  |  |

2 、编辑项目申报书, 按要求填写相关信息

| 账号信息    |    |    | 项目申报书  |                                                                                |       |      |  |  |  |  |  |  |
|---------|----|----|--------|--------------------------------------------------------------------------------|-------|------|--|--|--|--|--|--|
| 科研基金    | ~  |    |        |                                                                                |       |      |  |  |  |  |  |  |
| 项目列表    | >  | 序号 |        | 描述                                                                             | 填写情况  | 操作   |  |  |  |  |  |  |
| 局 未上报项目 |    | 1  | 基本情况   |                                                                                | 未填写   | ❷ 编辑 |  |  |  |  |  |  |
| ≔ 已上报项目 |    | 2  | 项目简介   |                                                                                | 未填写   | ∅ 编辑 |  |  |  |  |  |  |
| 查看合同    | U. | 3  | 项目具体情况 |                                                                                | 未填写   | ∅ 编辑 |  |  |  |  |  |  |
| 报告      |    | 4  | 项目负责人  |                                                                                | 未填写   | ∅ 编辑 |  |  |  |  |  |  |
|         |    | 5  | 项目主要人员 |                                                                                | 未填写   | ✓ 编辑 |  |  |  |  |  |  |
|         |    | 6  | 项目申报单位 |                                                                                | 未填写   | ∅ 编辑 |  |  |  |  |  |  |
|         |    | 7  | 合作单位   | 如果没有,可以不填写                                                                     | 未填写   | ❷ 编辑 |  |  |  |  |  |  |
|         |    | 8  | 资金预算   |                                                                                | 未填写   | ∅ 编辑 |  |  |  |  |  |  |
|         |    | 9  | 附件     | 医学伦理证明、合作单位协议等,如果没有,可以不<br>填写<br>附件名称请不要过长,以免导出不成功。如果导出不<br>成功, 请重新上传一个短名称的附件。 | 未全部上传 | ⊿ 编辑 |  |  |  |  |  |  |

科普人才培养类型可不填"项目主要人员"

# 三、 项目上报

项目列表>>未上报项目>>点击"项目上报"完成申报

| ☆ 我的个人首页           | ~   | ☆ 管理平 | 台 >> 首页 >> 未上报项 | 目                  |      |              |         |      |     |               |
|--------------------|-----|-------|-----------------|--------------------|------|--------------|---------|------|-----|---------------|
| 88 账号信息            | ÷.  | 4     | E份 2025 🛊 编号/名称 | 编号/名称              | 1    | Q搜索          |         |      |     |               |
| ☆ 科研基金             | 100 | 附件    | 名称请不要过长,以免导     | 出不成功。如果导出          | 不成功  | 力,请重新上传一个    | 短名称的附件。 |      |     |               |
| 器 项目列表             | >   |       |                 |                    |      |              |         |      |     |               |
| □ 未上报项目<br>Ⅲ 已上报项目 |     | 序号    | 项目编号            | 基金名称               | 项目名称 | 项目起止日期       | 附件信息    | 是否完整 | 状态  | 操作            |
| 器 查看合同             | ~   | 1     | MBKY2025-0008   | 2025年度慢性<br>病防治与健康 | 1    | 2025-04-19 至 |         | 完整   | ★上报 | 项目上报 《编辑 @ 删除 |
| BB 报告              | ~   |       |                 | 教育科研项目             |      | 2025-12-30   |         |      |     | 审核记录 查看申报书    |
|                    |     | 2     |                 |                    |      | 至            |         | 不完整  | 未上报 | 軍核记录 查看申报书    |
|                    |     | 3     |                 |                    |      | 至            |         | 不完整  | 未上报 | 审核记录 查看申报书    |

## 四、线下操作

项目列表>>已上报项目>>点击"查看推荐书"

| 🞧 我的个人首页 | ~ | ☆ 管理平台 >> 首页 >> 已上报项目 |                     |      |                            |                     |                             |  |  |  |  |  |
|----------|---|-----------------------|---------------------|------|----------------------------|---------------------|-----------------------------|--|--|--|--|--|
| 账号信息     | ~ | + 2                   | ★返回 编号/名称 编号/名称 Q搜索 |      |                            |                     |                             |  |  |  |  |  |
| ☆ 科研基金   | ~ |                       |                     |      |                            |                     |                             |  |  |  |  |  |
| 品 项目列表   | > | 序号                    | 项目编号                | 项目名称 | 项目起止日期                     | 状态                  | 操作                          |  |  |  |  |  |
| 🗟 未上报项目  |   |                       |                     |      |                            | 已上报                 | 由海渠回 上传关音听中报书               |  |  |  |  |  |
| ≔ 已上报项目  |   | 1                     | MBKY2025-0010       | 测试1  | 2025-04-19 至<br>2025-05-20 | [等待北京慢性病<br>防治与健康教育 | 中谓返回 工设盖单版中报节<br>查看推荐书 审核记录 |  |  |  |  |  |
| 🔡 查看合同   | ~ |                       |                     |      |                            | 研究会处理中]             | BIXE T WITCH BIXE STREET    |  |  |  |  |  |
| 器 报告     | ~ |                       |                     |      |                            |                     |                             |  |  |  |  |  |

1.下载PDF在线模版并打印,形成带有正式水印的申报书和项目预 算表,完成线下签字盖章后,回传已签字/盖章文件并提交。

| 🞧 我的个人首页        | ~ | ☆ 管理平台 >> 首页 >> 已上报项目 |               |      |                            |                            |                             |  |  |  |  |
|-----------------|---|-----------------------|---------------|------|----------------------------|----------------------------|-----------------------------|--|--|--|--|
|                 | ~ | +返回 编号/名称 编号/名称 Q搜索   |               |      |                            |                            |                             |  |  |  |  |
| ☆ 科研基金          | ~ |                       |               |      |                            |                            |                             |  |  |  |  |
| 品 项目列表          | > | _序<br>号               | 项目编号          | 项目名称 | 项目起止日期                     | 状态                         | 操作                          |  |  |  |  |
| □ 未上报项目 □ 已上报项目 |   | 1                     | MBKY2025-0010 | 测试1  | 2025-04-19 至<br>2025-05-20 | 已上报<br>[等待北京慢性病<br>防治与健康教育 | 申请退回 上传盖章版申报书<br>查看推荐书 审核记录 |  |  |  |  |
| 器 查看合同          | ~ |                       |               |      |                            | 研究会处理中]                    | 初建中期报告 初建珀越报告               |  |  |  |  |
| 믬 报告            | ~ |                       |               |      |                            |                            |                             |  |  |  |  |

2.将申报书和项目预算表(与电子版一致,有正式水印)用A4纸 打印并装订成册,原件一式一份签字盖章后邮寄到研究会。原件 系指公章为原印模,签名为原笔迹。